## ステップ1:ログインする

本協会ホームページ(https://www.juaa.or.jp/)の最新情報(News)に、以下の該当 URLを掲載していますので、そちらからログインしてください。

【大学基準協会会員情報登録システム 会員 URL】 <u>https://juaa.bizsupport.biz/</u>

| 大学基準協会 会員情報登録システム                                                                                                    |                                                                    |
|----------------------------------------------------------------------------------------------------|--------------------------------------------------------------------|
| ログイン                                                                                                    |                                                                    |
| D'UTUR (ARBAR) E/COD-FRENDL, TOUYOLITAYD-RODUNOUCKERU).<br>PERER<br>19. MARRIER, INDOTOTOTORULUR MILLONOV FRENCHERUNG<br>20. Marrier (Control Control Control Control Control<br>Control Control<br>Control Control Control Control<br>Control Control Control<br>Control Control<br>Control<br>Control Control<br>Control<br>Control Control<br>Control<br>Co | 本協会から通知されたロ<br>グインIDとパスワードを<br>入力して、 [ログイン]<br>ボタンをクリックしてく<br>ださい。 |

## ステップ2:会員情報を変更する

上部メニューの「会員情報」をクリックして、自校の登録情報を確認してください。

内容に誤りがある場合には、登録情報の修正を行ってください。

|         | ₩ ★          | 学基準協会 会員情報          | 服登録システ     | FД                |            |            |
|---------|--------------|---------------------|------------|-------------------|------------|------------|
|         |              | Logn:JUAA大学 三A 金用器用 | : 3UAA0000 |                   |            |            |
|         | 1 -5 -5      | us 2059 750-5       | e and and  | <b>X</b><br>10700 |            |            |
|         |              | 会員情報                |            |                   |            |            |
| JUAA,∜∓ | さんの会員情報です。   |                     |            |                   |            | [会員情報を変更す  |
|         | 2889         | 3UAA0000            |            |                   |            | る] ボタンをクリッ |
|         | 会有区分         | 正会與/大学/私立           |            |                   |            | クしてください。   |
|         | 大 <b>学</b> 名 | ±.taaue             |            |                   | HINNE RETS |            |
|         | 水一九尹下认文      | infe@jues.or.jp     |            |                   | 6W         | <u> </u>   |
|         | 大学あわナ        | シュアダイガク             |            |                   |            | 裏面に続きます    |
|         | 事文表記         | JUAA UNIVERSITY     |            |                   |            |            |

## ステップ3:空欄に必要な情報を入力する

未入力の項目については、必要な情報を入力してください。なお、住所など同じ情報も繰り返 しご入力ください。※該当しない項目は空欄のままで構いません

| F034-5                      | 8888 2400V 75-1-F#      | 2001-017 | 79F |          |
|-----------------------------|-------------------------|----------|-----|----------|
| webサイト (トップペー<br>5)         |                         |          |     |          |
| WEBサイト(自己直接・<br>評価報告書感数ページ) |                         |          |     |          |
| 60<br>60                    |                         |          |     | 会員情報の変更  |
| 接当との際口信当 (18当<br>考名)        |                         |          |     | [戻る]ボタンを |
| 協会との第日相当 (連続<br>先)          | 1                       | +        |     | リックしてくだ  |
| 始まとの巻口松田(メー<br>ルアドレス)       | ສຽ <b>-ສ</b> λກະເປັ⊂ສສ∨ |          |     | 61.      |
| P203 (2085)                 |                         |          |     |          |
| PERCH (IDURE)               |                         |          |     |          |

## ステップ4:登録完了

必要な修正、入力を終えたら、〔登録〕ボタンをクリックしてください。

| 69 <i>30</i> -9  | ARAN 20000 755-18 200,000 05751 |         |           |
|------------------|---------------------------------|---------|-----------|
|                  | 会員情報変更                          |         |           |
| аланыяна, таях е | リックしてください。                      |         |           |
| 全用整件             | 000CARUE 0                      |         |           |
| 全義区分             | 正台員/大学/毛立                       |         |           |
| * <b>7</b> 8 🛄   | заалт                           |         |           |
| x-1.7HL2 🛄       | Ho@juss =: 3:                   |         | 登録ホタンを押して |
|                  | 105-1027 (CCC)<br>WORDs and the |         | いただくと、登録情 |
|                  |                                 |         | 報の更新が行われま |
| A#607            | 8275470                         | <u></u> | ਰ         |
| 英文書記             | JUAA UMIYERSITY                 |         | 9.        |
| 105600           | 25                              |         | これで初期登録は終 |
| 代表著名名            | · 赤田 - 執行                       |         | 了となります。   |
| 7505             | 28                              | Jui 3   |           |
| FALS             | 6-80 - 数小                       |         |           |

ご協力ありがとうございました